# **Support Note**

TRIMBLE GEOSPATIAL 28 STYCZNIA 2019

# KONTROLER TRIMBLE TSC3: INSTALACJA SYSTEMU OPERACYJNEGO

## Zanim zainstalujesz nowy system operacyjny

**OSTRZEŻENIE** – Ta aktualizacja usunie wszystkie dane z kontrolera TSC3. Przed zainstalowaniem tej aktualizacji upewnij się, że posiadasz kopię zapasową danych na komputerze.

Pobierz tę wersję systemu operacyjnego Windows<sup>®</sup> Embedded Handheld, aby otrzymać najnowsze aktualizacje oraz skonfigurować kontroler Trimble<sup>®</sup> TSC3 do pracy w jednym z 6 obsługiwanych języków: angielskim, chińskim (uproszczonym), francuskim, niemieckim, japońskim lub hiszpańskim.

Zanim zainstalujesz aktualizację systemu operacyjnego, skopiuj wszystkie pliki z danymi z kontrolera TSC3 na komputer i przygotuj się na to, że będziesz musiał ponownie zainstalować wszystkie programy . Gdy zainstalujesz tę aktualizację systemu operacyjnego, utracisz wszystkie dane i programy zainstalowane w kontrolerze TSC3. Fabrycznie zainstalowane aplikacje, np. CellStart, SatViewer i ScanAgent są automatycznie ponownie instalowane.

System operacyjny można pobrać tutaj (rozmiar pliku to ~85Mb).

# Instalowanie pakietu instalacyjnego Windows (pliku zamieszczonego powyżej) na komputerze

- 1. Pobierz i zapisz pakiet instalacyjny Windows na komputerze.
- 2. Otwórz pakiet instalacyjny Windows Installer na komputerze, aby rozpocząć instalację.
- 3. Naciśnij Next >.
- 4. Zaznacz opcję I accept the terms in the License Agreement i naciśnij Next >.
- 5. Zaznacz opcję Install i naciśnij Install.
- 6. Po zakończeniu instalacji, naciśnij Finish.

Po zainstalowaniu pliku pakietu instalacyjnego Windows na komputerze, można w dowolnej chwili zaktualizować system operacyjny na kontrolerze TSC3, postępując zgodnie z instrukcjami poniżej.

#### www.trimble.com

© 2019, Trimble Inc. All rights reserved. Trimble and the Globe & Triangle logo are trademarks of Trimble Inc. registered in the United States and in other countries. Microsoft and Windows are either registered trademarks or trademarks of Microsoft Corporation in the United States and/or other countries All other trademarks are the property of their respective owners.

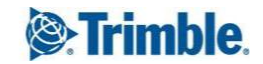

### Instalowanie systemu operacyjnego na kontrolerze TSC3

- Przejdź do Start / Wszystkie programy / Trimble / TSC3\_RANGER3\_FWUpdateV3.2.1.0\_LP / TSC3\_RANGER3 Firmware Update Wizard / Run the TSC3\_RANGER3 firmware update wizard aby uruchomić Firmware Update Wizard.
- 2. Naciśnij Dalej >, następnie ponownie naciśnij Dalej >.
- 3. Włącz tryb USB na kontrolerze TSC3 w następujący sposób:
  - a. Przytrzymaj klawisz **Power** przez kilka sekund, dopóki nie pojawi się odliczanie, następnie puść i naciśnij **Reset**.
  - b. Zobaczysz biały ekran z napisem Bootloader na górze, następnie pojawią się czerwone / zielone / niebieskie / szare pionowe linie. Gdy tylko zobaczysz te linie, naciśnij przycisk Power, a następnie klawisz OK, aby przejść do trybu USB.

Jeśli nie uda Ci się przejść w tryb USB, powtórz te kroki.

- 4. Podłącz zasilacz sieciowy do kontrolera TSC3.
- 5. Podłącz kontroler TSC3 do komputera przy użyciu kabla USB dołączonego do kontrolera TSC3. USB Host podłącza się do komputera, a mini USB podłącza się do kontrolera TSC3.
- 6. W oknie Firmware Update Wizard, naciśnij Dalej >, następnie ponownie naciśnij Dalej >.
- 7. Zaznacz opcję I accept the terms in the license agreement a następnie naciśnij Dalej >.
- 8. Po zakończeniu instalacji naciśnij Dalej >.
- 9. Naciśnij **Zakończ** aby zamknąć Firmware Update Wizard.

# Konfiguracja języka na kontrolerze TSC3

- 1. Użyj strzałki w górę lub w dół kontrolera TSC3, aby przejść do odpowiedniego języka, następnie naciśnij klawisz Enter (kwadratowy klawisz znajdujący się pośrodku 4 kierunkowych strzałek) aby wybrać ten język.
- 2. Użyj strzałki w górę, aby podświetlić okno wyboru opcji: Yes, I want to use <language> as the language on this device.
- 3. Naciśnij klawisz Enter aby zaznaczyć to pole.
- Naciśnij dwa razy strzałkę w dół, aby podświetlić przycisk Next >, następnie naciśnij klawisz Enter aby kontynuować.

Twój kontroler TSC3 zostanie skonfigurowany dla wybranego języka.

#### Uwagi -

Niniejsza aktualizacja jest bezpłatna i zgodna ze wszystkimi kontrolerami TSC3. Nie będzie potrzebny nowy kod licencji Windows Mobile.

Po aktualizacji systemu operacyjnego na kontrolerze TSC3 może być konieczne ponowne zainstalowanie niektórych aplikacji. Skontaktuj się z dostawcą oprogramowania, aby uzyskać instrukcje dotyczące ponownej instalacji oprogramowania.

#### www.trimble.com

© 2019, Trimble Inc. All rights reserved. Trimble and the Globe & Triangle logo are trademarks of Trimble Inc. registered in the United States and in other countries. All other trademarks are the property of their respective owners.

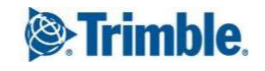